## Financial- How to add a fee/adjustment to multiple families within a room

How to add a fee or adjustment to multiple family ledgers at once (by room/program).

From the main menu, select Reports then select Room/Program.

| ☆ | Home        | Family    | Payments | Attendance | Lessons | Meals     | Connect     | Approvals | Reports  | Staff   | Setu | ρα             |
|---|-------------|-----------|----------|------------|---------|-----------|-------------|-----------|----------|---------|------|----------------|
| ( | Home        | Informati | on       |            |         |           |             |           | Program  | n       |      |                |
|   |             |           |          |            |         |           |             |           | Paymen   | it      |      |                |
|   | •           |           |          | ولسلع      | Clas    | ssroom    | List        |           | Child    |         |      |                |
|   |             |           |          | 31         | Center  | r         |             |           | Misc     |         |      |                |
|   | Information | S         | chedules | Semester   | DCW     | / Transac | tional- CEN | ITER 1    | Batch Jo | ob Audi | t    | Care Registrat |
|   | 11          |           |          | 1          | DCW     | / Transac | tional- CEN | ITER 1    | Custom   |         |      | MC Registrat   |
|   | <b>**</b>   |           | é        | - <b>-</b> | DCW     | / Transac | tional- CEN | ITER 1    | Room/F   | rogram  |      | MC- calenda    |
|   | Birthday    |           | Billing  | Pending    | DCW     | / Transac | tional- CEN | ITER 1    | Financia | al      | J    | ool Care (Rec  |
|   |             |           |          |            | DCW     | / Transac | tional- CEN | ITER 1    |          |         | - LK | ons            |

Select General from the Report Category drop down menu

| eports | Room/Program             |   |              |                              |
|--------|--------------------------|---|--------------|------------------------------|
| loom R | Reports                  |   | Quick Search | Report Name or Report Cate Q |
| Report | Category                 |   | Report       |                              |
| 쓭      | Select a Report Category | - | Ø            | •                            |
| 6      | Select a Report Category | A |              |                              |
|        | Attendance               |   |              |                              |
|        | Child/Family             |   |              | •                            |
|        | Collection               |   |              |                              |
|        | Enrollment               |   |              | Create Report                |
| _      | General                  |   |              |                              |

Then select Online

| eports Room/Program     |   |        |            |                            |   |
|-------------------------|---|--------|------------|----------------------------|---|
| Room Reports            |   | Qui    | ck Search  | Report Name or Report Cate | Q |
| Report Category         |   | Report |            |                            |   |
| Seneral General         | - | 8      | Select a F | Report                     | - |
| earch Criteria <b>T</b> |   |        | Select a F | Report                     |   |
| Center                  |   |        | Online     |                            | 2 |
| <b>1</b>                |   |        | As PDF -   | Future                     | , |

Select search criteria, the only required field to select to add fees is a Classroom- other fields are optional

Enter a date- the date will pull children scheduled for the week associcated to the entered date

## Then select Create Report

| oom Reports      |   | Quick Search Report Name or Report Cate | gory                   |
|------------------|---|-----------------------------------------|------------------------|
| Report Category  |   | Report                                  |                        |
| General          | • | N Online                                | -                      |
| Online Report    |   |                                         |                        |
| earch Criteria 🔻 |   |                                         |                        |
|                  |   |                                         |                        |
| <u> </u>         |   |                                         | •                      |
| Semester         |   |                                         | Show A                 |
| <b>.</b>         |   |                                         | -                      |
| Category         |   | Classroom                               |                        |
| •••              | - | DCW Transactional- CENTER 1 - AM, I     | Before School Care ( 🤜 |
| From Date        |   |                                         |                        |
|                  |   |                                         |                        |
|                  |   |                                         | Create Report          |

Scheduled children will display below the Search Criteria section, select the checkbox next to the student name columm to select all children, or select the checkbox next to each child to select mulitple or individual children the fee should be applied to

| nmary View                                                                         | Ratio View                                         | Schedule Staff Nu                                                              | mbers                                                                                                    | 4                                            | Actual S                                                                                                    | Staff N                                                                                                    | umbers                                                                                                    | 5                                                                                                    |                                                                                                    |  |  |
|------------------------------------------------------------------------------------|----------------------------------------------------|--------------------------------------------------------------------------------|----------------------------------------------------------------------------------------------------|----------------------------------------------|----------------------------------------------------------------------------------------------------|----------------------------------------------------------------------------------------------------|----------------------------------------------------------------------------------------------------|----------------------------------------------------------------------------------------------------|----------------------------------------------------------------------------------------------------|--|--|
| Student List - Feb 2019 - AM, Before School Care (Recurring Billing Room, Monthly) |                                                    |                                                                                |                                                                                                    |                                              |                                                                                                    |                                                                                                    |                                                                                                    |                                                                                                    |                                                                                                    |  |  |
|                                                                                    |                                                    | Birthday                                                                       | Mon                                                                                                    | Tue                                          | Wed                                                                                                    | Thu                                                                                                    | Fri                                                                                                    | Guardians                                                                                                    | Notes                                                                                                    |  |  |
| ob                                                                                 |                                                    | 10/12/2011                                                                     | 1                                                                                                    | 7                                            | 4                                                                                                    |                                                                                                    |                                                                                                    | Balbo & Berylla                                                                                                    |                                                                                                    |  |  |
| 'n                                                                                 |                                                    | 08/08/2008                                                                     | 4                                                                                                    | 1                                            | 1                                                                                                    | 1                                                                                                    | 1                                                                                                    | Debra Mignola & Johnny                                                                                                    |                                                                                                    |  |  |
| ireen                                                                              |                                                    | 10/01/2008                                                                     | 1                                                                                                    | 1                                            | 1                                                                                                    | 1                                                                                                    | 1                                                                                                    | Debra Mignola & Johnny                                                                                                    |                                                                                                    |  |  |
|                                                                                    |                                                    |                                                                                |                                                                                                    |                                              |                                                                                                    |                                                                                                    |                                                                                                    |                                                                                                    |                                                                                                    |  |  |
|                                                                                    |                                                    |                                                                                |                                                                                                    |                                              |                                                                                                    |                                                                                                    |                                                                                                    |                                                                                                    |                                                                                                    |  |  |
|                                                                                    | nmary View<br>119 - AM, Befor<br>do<br>on<br>Green | nmary View Ratio View<br>19 - AM, Before School Care (Red<br>do<br>on<br>Green | Animary View Ratio View Schedule Staff Nu<br>Anitary School Care (Recurring Billing Room,<br>Birthday<br>do<br>on 08/08/2008<br>Green 10/01/2008 | nmary View Ratio View Schedule Staff Numbers | nmary View Ratio View Schedule Staff Numbers A<br>19 - AM, Before School Care (Recurring Billing Room, Monthies)<br>do<br>do<br>on<br>Sreen 10/12/2011 of<br>10/01/2008 of<br>of<br>Sreen 008/08/2008 of<br>10/01/2008 of<br>of<br>10/01/2008 of<br>of<br>10/01/2008 of<br>of<br>10/01/2008 of<br>of<br>10/01/2008 of<br>of<br>10/01/2008 of<br>of<br>10/01/2008 of<br>of<br>10/01/2008 of<br>of<br>10/01/2008 of<br>of<br>10/01/2008 of<br>of<br>10/01/2008 of<br>10/01/2008 of<br>10/01 | Actual S   Actual S   Actual S   Actual S   Actual S   Actual S   Actual S   Actual S   Actual S   Actual S   Actual S   Actual S   Actual S   Actual S   Actual S   Actual S   Actual S   Actual S   Actual S   Actual S   Actual S   Actual S   Birthday   Mon   Actual S   Actual S   Actual S   Birthday   Mon   Actual S   Actual S   Birthday   Mon   Actual S   Actual S   Actual S   Actual S   Actual S   Actual S   Actual S   Actual S   Actual S   Actual S   Actual S   Actual S   Actual S   Actual S   Actual S   Actual S   Actual S   Actual S   Actual S   Actual S   Actual S   Actual S   Actual S< | Actual Staff Number Actual Staff Number   Actual Staff Number Actual Staff Number   Actual Staff Number Actual Staff Number   Actual Staff Number Actual Staff Number   Actual Staff Number Actual Staff Number   Actual Staff Number Birthday Mon Tue Wed Thu   Ado In/12/2011 Actual Staff Number Actual Staff Number Mon Tue   Ado In/12/2011 Actual Staff Number Actual Staff Number Mon Tue   Ado In/12/2011 Actual Staff Number Actual Staff Number In/12/2011 In/12/2011< | nmary View   Ratio View   Schedule Staff Numbers   Actual Staff Numbers     D19 - AM, Before School Care (Recurring Billing Room, Monthly   Mon   Tue   Wed   Thu   Fri     do   10/12/2011   Image   Image   < | nmary View   Ratio View   Schedule Staff Numbers   Actual Staff Numbers     Actual Staff Numbers     Actual Staff Numbers     Actual Staff Numbers     Actual Staff Numbers     Actual Staff Numbers     Actual Staff Numbers     Actual Staff Numbers     Actual Staff Numbers     Actual Staff Numbers     Actual Staff Numbers     Actual Staff Numbers     Actual Staff Numbers     Actual Staff Numbers     Birthday   Mon   Tue   Wed   Thu   Fri   Guardians     Actual Staff Numbers     Actual Staff Numbers     Actual Staff Numbers     Actual Staff Numbers     Actual Staff Numbers     Actual Staff Numbers     Actual Staff Numbers     Actual Staff Numbers     Actual Staff Numbers     Actual Staff Numbers     Actual Staff Numbers     Actual Staff Numbers     Actual S |  |  |

Scroll down to the next section of the screen and select the Add Fee tab

| Classroom Change  | Add Fee | Merge Documents |   |
|-------------------|---------|-----------------|---|
|                   | J       |                 |   |
|                   |         |                 |   |
|                   |         |                 |   |
| Move to Classroom |         |                 |   |
| *                 |         |                 | • |
|                   |         |                 |   |

In the Adjustments section of the screen select an adjustment type, enter the amount of the fee/adjustment, the date the fee is being applied and any note that should be included (the note will display to parents on their statement)- then press Add

| Adjustm    | ents         |   |        |                       |  |
|------------|--------------|---|--------|-----------------------|--|
| Adjustment | Туре         |   | Amount |                       |  |
| A A        | Activity Fee | - | *      | 25                    |  |
| Date       |              |   | Note   |                       |  |
| <b>*</b> 0 | 02/19/2019   |   | **     | Note for Activity Fee |  |

A confirmation box will display, press Ok to complete the process

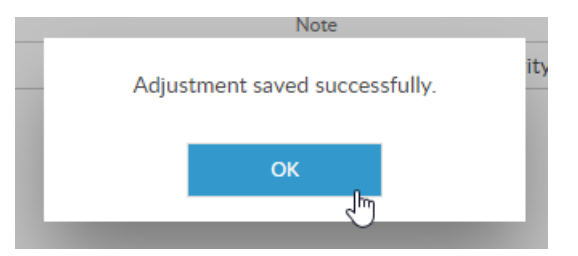

The fee/adjustment has been added to the family's ledger, continue this process as needed.

| 0 | 🃎 dcw_k | kgass | 02/19/2019 | Clayton Giant - Activity Fee - DCW Transactional-<br>CENTER 1<br>Note for Activity Fee     | 25.00 | 25.00 | -696.10 | × |
|---|---------|-------|------------|--------------------------------------------------------------------------------------------|-------|-------|---------|---|
| 0 | 🃎 dcw_k | kgass | 02/19/2019 | Jolly Green Giant - Activity Fee - DCW Transactional-<br>CENTER 1<br>Note for Activity Fee | 25.00 | 25.00 | -671.10 | × |
|   |         |       |            | Classes Class Manual Face DCM/Tarabasi                                                     |       |       |         |   |

## Process Notes:

- A specific Room/Program MUST be selected in the search criteria
- If a family is split, the fee will automatically allocate to the first parent